# インターネットの閲覧ソフト(ブラウザ)のクッキーの設定のご変更

### Internet Explorer をご利用の場合(例)

- 1. Internet Explorer ブラウザのメニューバーから、「ツール(T)」メニューを選択し、「インターネット オプション(0)」メニューを選択。
- 2.「プライバシー」タブを選択し、「インターネットゾーンの設定」を「すべての Cookie をブロック」もしくは 「高」に設定。

以上で設定は完了です。

# <u>Google Chrome をご利用の場合(例)</u>

- 1. ブラウザのツールバーにある Chrome メニュー 🚍 を選択ください。
- 2. 「設定」を選択ください。
- 3.「詳細設定を表示」を選択ください。
- 4. 「プライバシー」セクションで、「コンテンツの設定」を選択ください。
- 5.「Cookie」を「サイトからのデータ設定を全てブロックする」に設定します。

以上で設定は完了です。

#### Firefox をご利用の場合(例)

- 1. 画面右上のメニューボタン 🚍 をクリックし、オプション を選択します。
- 2. 「プライバシー」パネルを選択します。
- 3. Firefox に を「記憶させる履歴を詳細設定する」 に設定します。
- 4.「サイトから送られてきた Cookie を保存する」のチェックを外すとクッキーが無効になります。

以上で設定は完了です。

# Safariをご利用の場合(例)

- 1. Safari ブラウザのメニューから、「設定」メニューを選択。
- 2.「プライバシー」を選択し、Cookieのブロックに関する項目の「常に」にチェックを入れ、画面を閉じる。

以上で設定は完了です。

- \*各ブラウザの設定方法はご使用のブラウザおよびバージョンによって上記と異なる場合があります。
- クッキーに関する詳しい設定の変更方法は、お使いのブラウザの「ヘルプ」メニュー等でご確認ください。
- \* すべてのクッキーを拒否する設定を選択されますと、インターネット上の各種サービスの利用上、制約を 受ける場合がありますのでご予めご了承ください。